# Making Ethical Decisions (MED) Registration

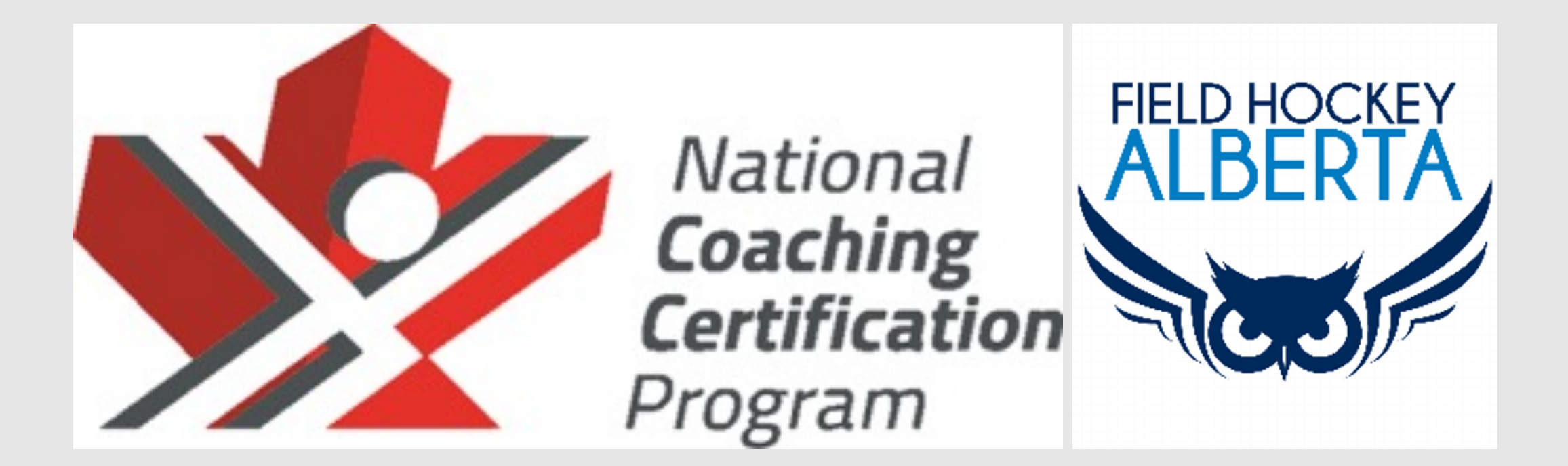

#### 1. Go to <a href="https://thelocker.coach.ca/account/login?mode=login">https://thelocker.coach.ca/account/login?mode=login</a>

#### 2. Start page should look this: . Coaching Association of Canad imes + O **::** •-4 С thelocker.coach.ca/account/login?mode=login ☆) \* H (Update 0 G FR coach ca Coaching Association of Canada Association canadienne des entraîneurs The Locker

| Login | L | OĮ | gi | n |  |  |
|-------|---|----|----|---|--|--|
|-------|---|----|----|---|--|--|

| NCCP# or email | harsimr | Look up my NCCP# |
|----------------|---------|------------------|
| Password       | •••••   | Forgot password? |
| Remember me    |         |                  |

Don't have an NCCP#? Create one now!

Login

3. Login with your credentials. If you do not have an account, click create one. (If you have an account, log in and skip steps 4 - 7)

#### 4. Once you click on "Don't have an NCCP number? Create one now" the page should look like this:

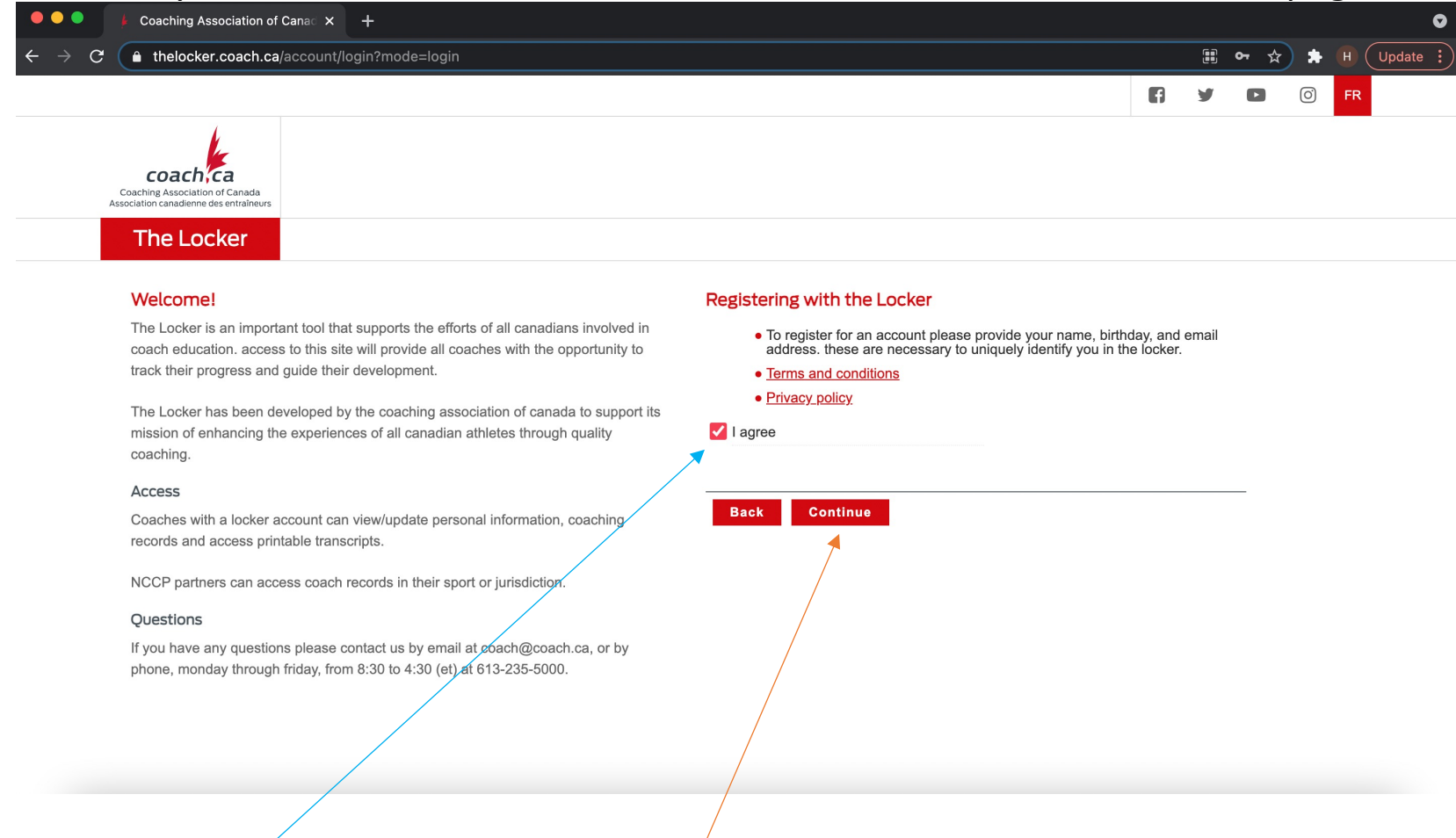

5. Click "l agree" and then click "continue" - this will take you to the registration page.

6. The registration page looks like this. Click this. Once you click on this, it will prompt you to fill out your information.

| thelocker.coach.ca/account/login?mode=login                                                                                                    |                                                                                                    |                                                     |   | <b>0-</b> - √ | ४) 🗯 | н ( |  |
|----------------------------------------------------------------------------------------------------|----------------------------------------------------------------------------------------------------|-----------------------------------------------------|---|---------------|------|-----|--|
|                                                                                                    |                                                                                                    | 6                                                   | y |               | Õ    | FR  |  |
| Coaching Association of Canada sociation of Canada sociation of Canada sociation accesses entraineers         The Locker         Welcome!         The Locker is an important tool that supports the efforts of all canadians involved in coach education. access to this site will provide all coaches with the opportunity to track their progress and guide their development.         The Locker has been developed by the coaching association of canada to support its mission of enhancing the experiences of all canadian athletes through quality coaching.         Access         Coaches with a locker account can view/update personal information, coaching records and access printable transcripts.         NCCP partners can access coach records in their sport or jurisdiction.         Questions         If you have any questions please contact us by email at coach@coach.ca, or by phone, monday through friday, from 8:30 to 4:30 (et) at 613-235-5000. | ration<br>nt to create a locker account for access to my tra<br>ortunities, to sign up for coaching events, and mo<br>i want to subscribe and receive the latest coach<br>achtoolkit tips and inside coaching. | anscript, elearning<br>ore!<br>ning news, including | g |               |      |     |  |

7. Once you've filled in your information, click the button that says register. It should look like this:

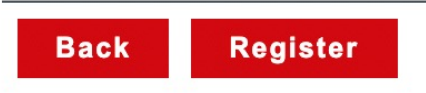

### 8. Start/home page will look like this:

| • • • F The Locker × +                                                                                                    |                                                                                             |                                                                                                    | Click on "CALENDAR"        |
|----------------------------------------------------------------------------------------------------|---------------------------------------------------------------------------------------------|----------------------------------------------------------------------------------------------------|----------------------------|
| ← → C  a thelocker.coach.ca/home                                                                                                    |                                                                                             |                                                                                                    | ★ ★ ⊕ : to find MED course |
| Coaching Association of Canada<br>Association canadienne des entraîneurs                                                                                                    | ARNING                                                                                      | PATHWAYS PROFILE                                                                                                    | م availabilities           |
| Latest                                                                                                    | Activity                                                                                    | Attention                                                                                                    |                            |
| Welcome, Harsimran!<br>You last logged in earlier today.                                                                                                    | Professional development 18 all-time points NCCP Non-NCCP Non-NCCP (MS) Active              | Attending<br>Make Ethical Decisions (Online Delivery) View<br>MAY 11, 2021                                            |                            |
| Tweets by @CAC_ACE (i)                                                                                                    | Self-directed                                                                               | Browse the events calendar                                                                                            |                            |
| <ul> <li>Coaching Association of Canada Retweeted</li> <li>Coach NB/Entraîneur NB</li> <li>@NB_Coach_NB</li> <li>Hey Coach @CAC_ACE has a NEW Mental Health in Sport eLearning module for coaches. Your mental health is just as important as physical backle if Mental Health Visit</li> </ul> | 16       14       12       10       8       6       4                                       | Pending surveys Your feedback would be valuable for the following events: EVENT                                       |                            |
| https://twitter.com/CAC_ACE/status/138923593984<br>7909380                                                                                                    | 2<br>0<br>For more information relating to professional<br>development, <u>click here</u> . | Safe Sport Training - Direct Athlete     Complete       Contact     survey       3-MAY-2021                           |                            |
|                                                                                                    |                                                                                             | NCCP Coach Initiation in Sport     Complete       30-APR-2021     survey       Leading a Return to Sport     Complete |                            |
| @coaches_ont                                                                                                    |                                                                                             | Participation <u>survey</u><br>30-APR-2021                                                                            |                            |

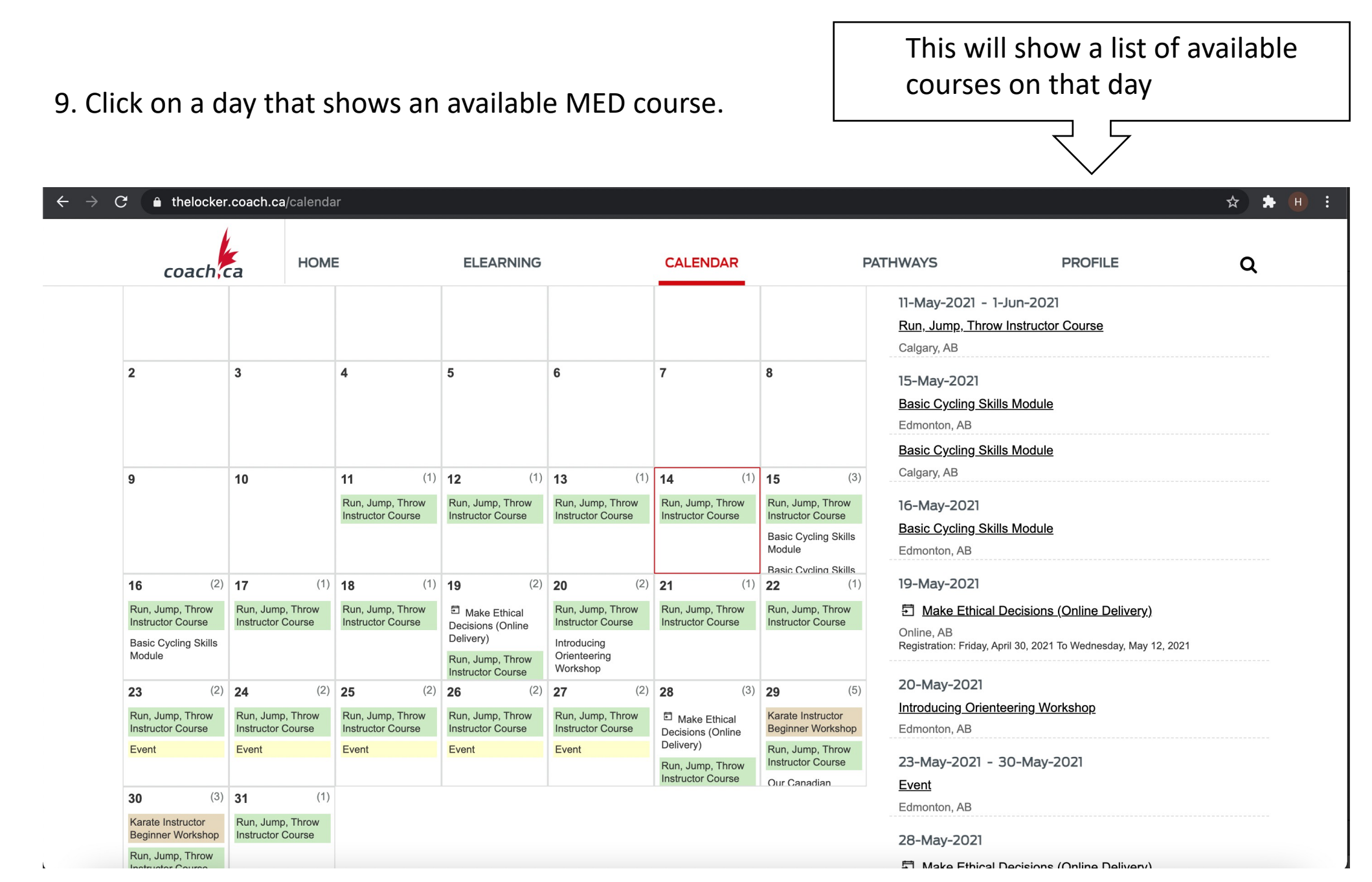

10. Once you've found a day, click on the link in right hand side of the screen; where the list is.

| ← | $\rightarrow$                                     | C 🔒                                                  | thelocker.coac                                                               | h.ca/calenda                                               | nr                       |                                                                                    |                                     |                                                                                            |                                                                                                   |                                                                                              |                                                        | ቷ                                                                | · * • · · |
|---|---------------------------------------------------|------------------------------------------------------|------------------------------------------------------------------------------|------------------------------------------------------------|--------------------------|------------------------------------------------------------------------------------|-------------------------------------|--------------------------------------------------------------------------------------------|---------------------------------------------------------------------------------------------------|----------------------------------------------------------------------------------------------|--------------------------------------------------------|------------------------------------------------------------------|-----------|
|   |                                                   | coach                                                | са н                                                                         | OME                                                        |                          | ELEAR                                                                              | NING                                | i                                                                                          | CALENDAR                                                                                          |                                                                                              | PATHWAYS                                               | PROFILE                                                          | Q         |
|   |                                                   |                                                      |                                                                              |                                                            |                          |                                                                                    |                                     |                                                                                            |                                                                                                   |                                                                                              | Event<br>Edmonton, AB<br>28-May-2021                   |                                                                  |           |
|   | 2                                                 |                                                      | 3                                                                            | 4                                                          |                          | 5                                                                                  |                                     | 6                                                                                          | 7                                                                                                 | 8                                                                                            | Make Ethical De<br>Oninio,<br>Registration: Tuesday, M | ecisions (Online Delivery)<br>ay 18, 2021 To Sunday, May 23, 202 | 1         |
|   | 9                                                 |                                                      | 10                                                                           | <b>11</b><br>Run, Jump<br>Instructor C                     | (1)<br>, Throw<br>Course | <b>12</b><br>Run, Jump, Ti<br>Instructor Cou                                       | (1)<br>hrow<br>urse                 | <b>13</b> (1)<br>Run, Jump, Throw<br>Instructor Course                                     | 14 (1)<br>Run, Jump, Throw<br>Instructor Course                                                   | 15 (3)<br>Run, Jump, Throw<br>Instructor Course<br>Basic Cycling Skills<br>Module            |                                                        |                                                                  |           |
|   | 16<br>Run, Ju<br>Instruc<br>Basic (<br>Module     | (2)<br>ump, Throw<br>tor Course<br>Cycling Skills    | <b>17</b><br>Run, Jump, Thro<br>Instructor Course                            | (1) <b>18</b><br>Run, Jump<br>Instructor C                 | (1)<br>, Throw<br>Course | 19<br>■ Make Ethi<br>Decisions (On<br>Delivery)<br>Run, Jump, TI<br>Instructor Cou | (2)<br>cal<br>hline<br>hrow<br>urse | 20 (2)<br>Run, Jump, Throw<br>Instructor Course<br>Introducing<br>Orienteering<br>Workshop | 21 (1)<br>Run, Jump, Throw<br>Instructor Course                                                   | 22 (1)<br>Run, Jump, Throw<br>Instructor Course                                              |                                                        |                                                                  |           |
|   | 23<br>Run, Ju<br>Instruc<br>Event<br>30<br>Karate | (2)<br>ump, Throw<br>tor Course<br>(3)<br>Instructor | 24<br>Run, Jump, Thro<br>Instructor Course<br>Event<br>31<br>Run, Jump, Thro | (2) 25<br>W Run, Jump<br>Instructor C<br>Event<br>(1)<br>W | (2)<br>, Throw<br>Course | 26<br>Run, Jump, Ti<br>Instructor Cou<br>Event                                     | (2)<br>hrow<br>irse                 | 27 (2)<br>Run, Jump, Throw<br>Instructor Course<br>Event                                   | 28 (3)<br>Make Ethical<br>Decisions (Online<br>Delivery)<br>Run, Jump, Throw<br>Instructor Course | 29 (5)<br>Karate Instructor<br>Beginner<br>Workshop<br>Run, Jump, Throw<br>Instructor Course |                                                        |                                                                  |           |
|   | Beginn<br>Workst                                  | hop                                                  | Instructor Course                                                            | 2                                                          |                          |                                                                                    |                                     |                                                                                            |                                                                                                   |                                                                                              |                                                        |                                                                  |           |

.

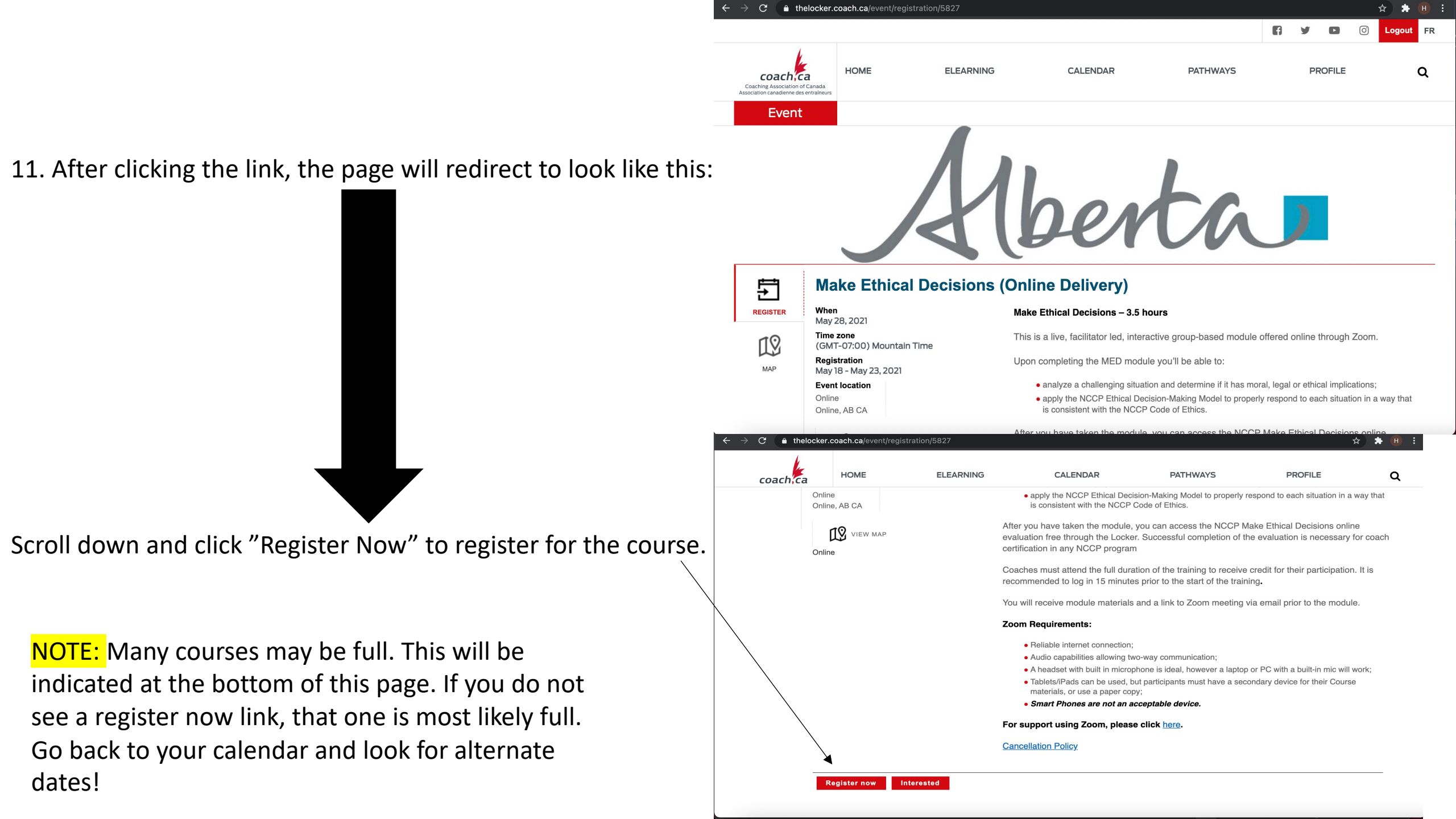

#### After you've clicked Register Now, the page will ask you to fill in your information and ask a few questions.

#### 12. Fill out the personal information and scroll down to fill out the rest of the questions asked.

| $\leftarrow$ $ ightarrow$ $\mathbf{C}$ $\ $ $\mathbf{C}$ thelocker.co | ach.ca/event/r                           | egistration/5827                                 |                                  |                                                   |  |             |                              |   |   |                     | ☆ 🗯 🕀 🗄 |
|-----------------------------------------------------------------------|------------------------------------------|--------------------------------------------------|----------------------------------|---------------------------------------------------|--|-------------|------------------------------|---|---|---------------------|---------|
| coach,ca                                                              |                                          |                                                  | HOME ELEARNING CALENDAR PATHWAYS |                                                   |  |             |                              |   | ۹ |                     |         |
|                                                                       | Make Ethical Decisions (Online Delivery) |                                                  |                                  | ake Ethical Decisions (Online Delivery) Make Ethi |  |             | 28-May-2021, 5:00PM - 9:00PM |   |   | James F Jr Loughlin |         |
|                                                                       |                                          |                                                  |                                  |                                                   |  |             |                              |   |   |                     |         |
|                                                                       | Informatio                               | n                                                |                                  |                                                   |  |             |                              |   |   |                     |         |
|                                                                       | Personal                                 |                                                  | С                                | Contact                                           |  | Address     |                              |   |   |                     |         |
|                                                                       | First name                               |                                                  | E                                | mail                                              |  | Country     | Canada                       | ~ |   |                     |         |
|                                                                       | Last name                                |                                                  | Р                                | hone                                              |  | Prov./terr. | Alberta                      | ~ |   |                     |         |
|                                                                       | Language                                 |                                                  | ~                                |                                                   |  | City        | Edmonton                     |   |   |                     |         |
|                                                                       |                                          |                                                  |                                  |                                                   |  | Street      |                              |   |   |                     |         |
|                                                                       |                                          |                                                  |                                  |                                                   |  |             |                              |   |   |                     |         |
|                                                                       |                                          |                                                  |                                  |                                                   |  |             |                              |   |   |                     |         |
|                                                                       | Update                                   |                                                  |                                  |                                                   |  |             |                              |   |   |                     |         |
|                                                                       | Questions m                              | arked with an asteris                            | k (*) are req                    | uired.                                            |  |             |                              |   |   |                     |         |
|                                                                       | What is your<br>Please indicat           | primary sport?*<br>te below                      |                                  |                                                   |  |             |                              |   |   |                     |         |
|                                                                       |                                          |                                                  |                                  |                                                   |  |             |                              |   |   |                     |         |
|                                                                       | Why are you<br>Select all that           | taking this module?*<br>apply from the list belo | W                                |                                                   |  |             |                              |   |   |                     |         |
|                                                                       |                                          |                                                  |                                  |                                                   |  |             |                              |   |   |                     |         |

Coaching pathway requirement

Professional development requirement

13. Once you've filled out your information and double checked it, click the CHECKOUT button at the bottom of the page.

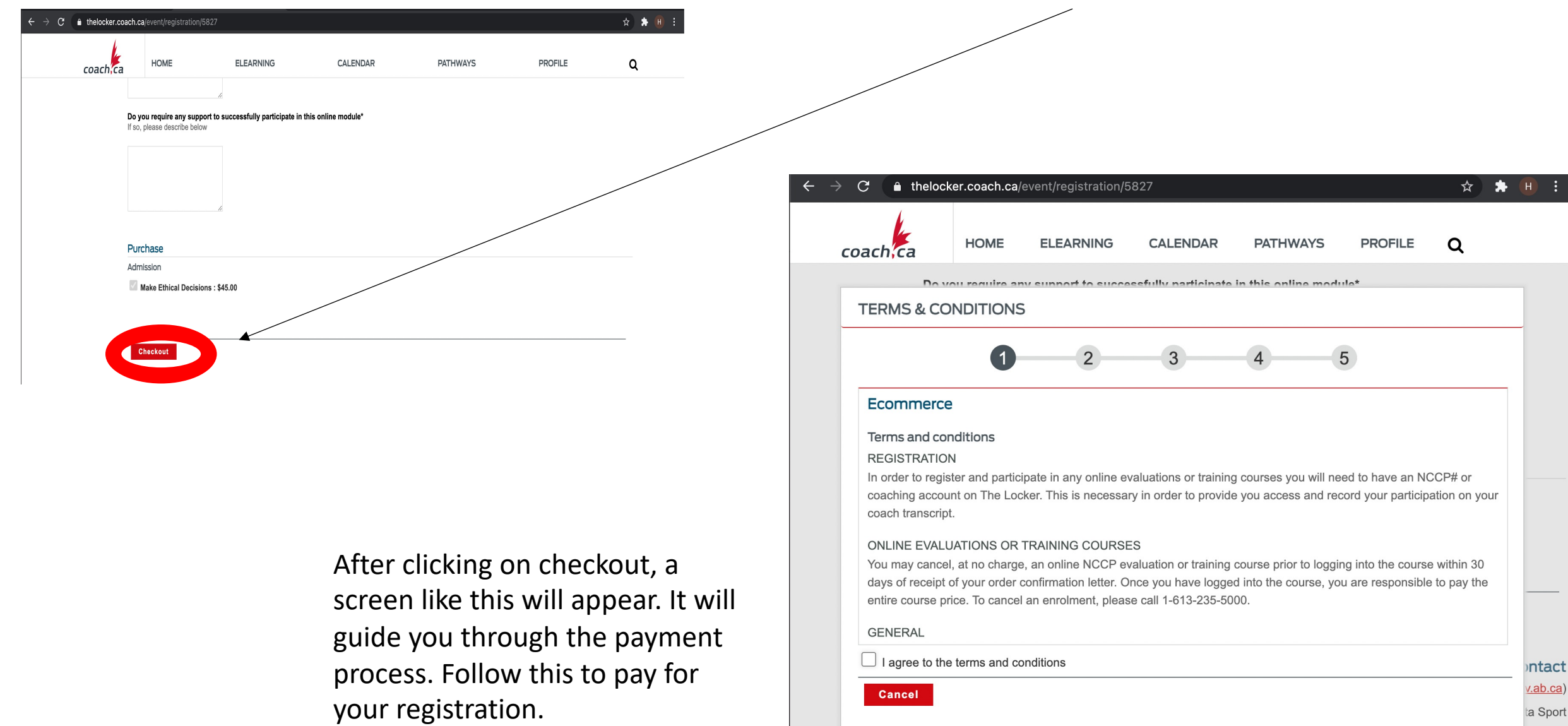

(780) 415-1167

www.albertasport.ca

## You've paid, now what?

• After you've paid, you will get a confirmation email confirming your payment and registration for the MED course.

• In the coming weeks, closer to your course date, another email will be sent out to you. This email will include:

- The time for the course
- The materials needed (you'll want to print them off or have another screen handy during the course)
- The Zoom link for the course and how to connect to it
- What time to log in at and what materials you will need (camera, stable internet connection, and being able to speak to participate in the course
- Other important information relevant to the course and how it will be run

That's it for registration! Good luck and have fun with it!